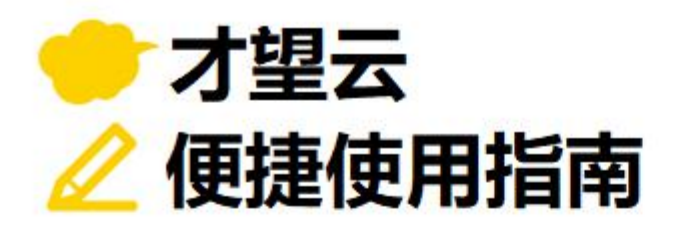

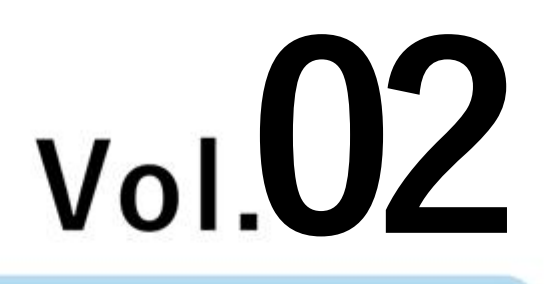

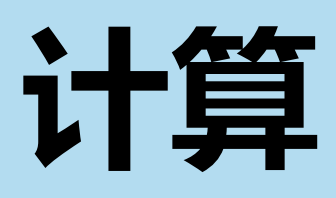

# 以「订单管理」应用为例 介绍如何设置计算公式并自动显示计算结果!

自己计算并——填入计算结果真的很麻烦...

能否帮我自动计算出部分或者总体的合计值呢...?

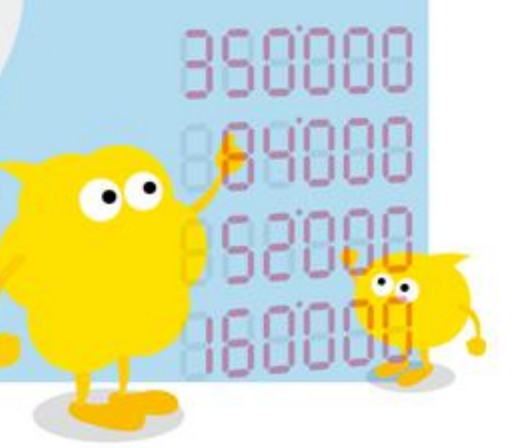

才望子信息技术 (上海) 有限公司

# 设置自动计算前

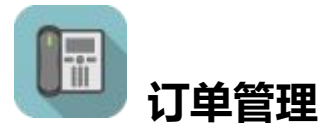

- 至今为止的计算方式为: **手动计算数值**后填入
- → 花费大量计算的时间
- → 可能会出现计算错误

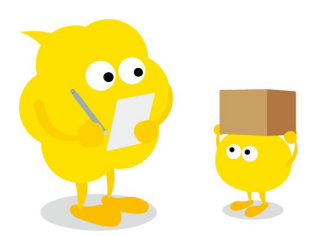

| ∃ # ♣ ★   |            |            |         |              |            |     |
|-----------|------------|------------|---------|--------------|------------|-----|
| ▲ 应用:订单管理 |            |            |         |              |            |     |
| 取消        | 保存         |            |         |              |            |     |
| 登记日期      | 登记用户       |            |         |              |            |     |
|           |            | Q <u>2</u> | 5       |              |            |     |
| 公司名       | 联系地址       | 部门名称       |         |              |            |     |
|           |            | 手ź         | 动逐一输入小计 | ·合计金额        | <b>i结果</b> |     |
| 联系人       | 联系方式       |            |         |              |            |     |
|           |            |            |         | $\mathbf{i}$ |            |     |
| 商品编号      | 商品名        | 单价         | 数量      |              | 小计         |     |
| 001       | kintone简易版 |            | 100     | 1            | 100        | 00  |
| 002       | kintone标准版 |            | 200     | 1            | 200        | • • |
| 合计金额      |            |            |         |              |            |     |
| 300       |            |            |         |              |            |     |
|           | J          |            |         |              |            |     |

# 设置自动计算后

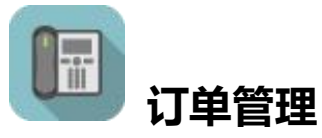

- 添加自动计算所需要的**计算字段**
- → 通过提前设置的计算公式来帮我自动计算!
- → 有效防止计算错误!

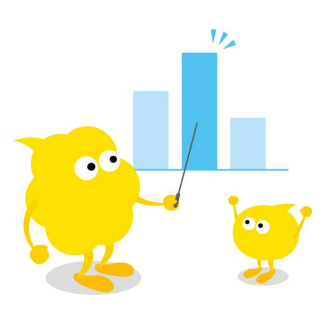

| Ξ # ♣ #          | r             |      |           |     |    |     |     |
|------------------|---------------|------|-----------|-----|----|-----|-----|
| <b>合</b> 应用:订单管理 | 列表: (全部) 记录:1 |      |           |     |    |     |     |
| 取消               | 保存            |      |           |     |    |     |     |
| 登记日期             | 登记用户          |      |           |     |    |     |     |
|                  |               | ۹ 2  | <u>r</u>  |     |    |     |     |
| 公司名              | 联系地址          | 部门名称 |           |     |    |     |     |
|                  |               | 自动计  | †算出小计・合计金 | 额结果 |    |     |     |
| 联系人              | 联系方式          |      |           |     | J  |     |     |
|                  |               |      |           |     |    |     |     |
| 商品编号             | 商品名           | ФЧ.  | 数量        |     | 小计 |     |     |
| 001              | kintone简易版    |      | 100       | 1   |    | 100 | 00  |
| 002              | kintene标准版    |      | 200       | 1   |    | 200 | • • |
| 合计金额             |               |      |           | l   |    |     |     |
| 3                | 00            |      |           |     |    |     |     |

# 计算字段的设置方法

在才望云中,可以根据提前设置好的计算公式、使用**「计算」字段**自动计算出结果。 既节省了手动计算所花费的时间,又能提高效率。

【完成效果】

| 订单管理         |              |      |           |        |     |
|--------------|--------------|------|-----------|--------|-----|
| 🕇   应用: 订单管理 | 记录:才望子       |      |           |        |     |
| 取消           | 保存           |      |           |        |     |
| 登记日期         | 登记用户         |      |           |        |     |
|              |              | Q    | 2         |        |     |
| 公司名          | 联系地址         | 部门名称 |           |        |     |
| 才望子          | 上海市长宁区       | 销售部  |           |        |     |
| 联系人          | 联系方式         |      | 甲价」×  数量」 | = 「小计」 |     |
| 王女士          | 021-52392626 |      |           |        |     |
| 商品编号         | 商品名          | 单价   | 数量        | 小计     |     |
| 001          | kintone      |      | 100       | 1      | 100 |

### • 1. 配置数值字段

计算时,会使用到可以输入数字的「数值」字段和能够显示计算结果的「计算」字段。

① 配置数值字段

页面左侧的字段一览表中选择2个「数值」字段配置在右侧表单中。

| 表单        | 列表        | 图表   | 長 设      | 置                |      |
|-----------|-----------|------|----------|------------------|------|
| 保存表单      |           | 登记日期 | 登记用户     |                  |      |
| ◆标签       | 旭 单行文本框   |      |          | Q <u>R</u>       |      |
| A 文本编辑框   | € 多行文本框   | 公司名  | 联系地址     | 部门名称             |      |
| 123 数值    | 计算 日      |      |          |                  |      |
| ● 单选框     | ☑ 复选框     |      |          | 配置「数值            | [字段] |
| 医多选 日     | 下拉菜单 6    | 联系人  | 联系方式     |                  |      |
| 菅田期       | 🕐 时间      |      |          | (1)              | (1)  |
| 日期与时间 👔   | 0 M914 88 | 东口绝旦 | <u> </u> | **/=             | 粉店   |
| 链接     链接 | 上 选择用户 日  |      |          | <u></u><br>文XIII | 文八旦. |
| よ 选择组织    | 北选择组      |      |          |                  |      |

### ② 设置字段名称和字段代码

打开数值字段的设置界面,设置「**字段名称」「字段代码」**。 把第一个数值字段修改为「**单价」**、第二个修改为「**数量」**后,点击「保存」。 ※「字段代码」是用来识别字段的字符串。在设置计算公式时使用。

| ☑ 数值的设置                                                                                                    | × 123                                                                                                    | 数值的设置                                                                       | ×                                        |    |
|----------------------------------------------------------------------------------------------------|----------------------------------------------------------------------------------------------------|-----------------------------------------------------------------------------|------------------------------------------|----|
| ? 帮助                                                                                                    | ?                                                                                                    | 帮助                                                                          |                                          |    |
| 字段名称*       単位       慶慶字段名称       豊元千位分属符       夏元千位分属符       夏六世公月福存       (個)限制(輸入監数)       量少       量大       初始値       単位符号       ● 単位放前面(例: ¥100)       単位次后面(例: 1       字段代码*       単介(2) | (学)<br>(学)<br>(学)<br>(のkm)<br>(学)<br>(別)<br>(学)<br>(学)<br>(学)<br>(学)<br>(学)<br>(学)<br>(学)<br>(学)<br>(学)<br>(学 | 段名称 *<br>2注<br>〕 陸載字段名称<br>□ 显示千位分隔符<br>□ 设为必填项<br>□ 值为唯一<br>的限制(输入整数)<br>小 | <b>修改为「数量」</b><br>¥100) 单位数后面 (例: 100km) |    |
| 取消                                                                                                    | 保存                                                                                                    | 取消                                                                          | 保存                                       |    |
| 在                                                                                                    | 设置计算字段                                                                                                    | 时,不要忘记                                                                      | <b>字段代码</b> 也要设置哦!                       |    |
|                                                                                                    |                                                                                                    |                                                                             |                                          | •• |
| 2. 配置计算字段                                                                                                    |                                                                                                    |                                                                             |                                          |    |

### 1 配置计算字段

在页面左侧的字段一览表中选择「计算」字段后拖放至右侧表单中。

| 表单          | 列表                                       | 图    | 表谈     | 置          |     |          |
|-------------|------------------------------------------|------|--------|------------|-----|----------|
| 保存表单        |                                          | 登记日期 | 登记用户   |            |     |          |
| 🂊 标签        | ABC 单行文本框                                |      |        | Q <u>R</u> |     |          |
| A 文本编辑框     | ■ 多行文本框                                  | 公司名  | 联系地址   | 部门名称       |     |          |
| 123 数值      | ी 🖬 भ <b>म</b> 📲                         |      |        |            |     |          |
| ● 单选框       | 复选框                                      |      |        |            |     | 配置「计算」字段 |
| 三 多选        | 日本 日本 日本 日本 日本 日本 日本 日本 日本 日本 日本 日本 日本 日 | 联系人  | 政策方式   |            |     |          |
| <b>戸</b> 日期 | 111 111 111                              |      |        |            |     | (1)      |
| 🛅 日期与时间     | 88 O MH4 88                              | 茶日伯日 | 本日々    | 善心         | *** | )+@      |
| 会链接         | · · · · · · · · · · · · · · · · · · ·    |      | diana. | #1/I       | 重大支 | N H      |
| よ 选择组织      | 上 选择组                                    |      |        |            |     |          |

### • 3. 设置计算公式

让我们一起来试试通过设置计算公式,自动计算小计值并显示出计算结果吧!

### ① 更改字段名称

打开计算字段的设置界面,在字段名称中输入「小计」。

| 大白矾农物市场 (小头) |
|--------------|
| 住子校石砂中制入 小叶」 |
|              |
|              |
|              |
|              |
|              |

## ② 设置计算公式

设置小计的「计算公式」。此处的计算公式为「单价」与「数量」的乘积,所以输入「单价\*数量」。 ※在才望云的计算公式中,使用计算字段的字段代码。

※计算公式中可使用**半角**的"+""-""\*""/"等运算符。

| 字段名称*    |                 |
|----------|-----------------|
| 小计       | 在计算公式中输入「单价*数量」 |
| 隐藏字段名称   |                 |
| 计算公式 🕜 * |                 |
| 单价*数量    |                 |
| 隐藏计算公式   |                 |

### ③ 更改字段代码并保存

将「字段代码」更改为「小计」后,点击「保存」。

| 小数点后的显示位数          |             |        |
|--------------------|-------------|--------|
| 单位符号 单位故前面(例:¥100) | 字段代码更改为「小计」 |        |
| 字段代码 *<br>小计 保存 取消 |             | 点击「保存」 |
| 取消                 | 保存          |        |

### 计算设置完成!

|             | <b>里</b><br>员专用皆注(创建) |              |      |         |     |       |       |
|-------------|-----------------------|--------------|------|---------|-----|-------|-------|
| 表单          | 列表                    | 图:           | 表    | 设置      |     |       |       |
| 保存表单        |                       | 登记日期         | 登记用户 |         |     |       |       |
| 🌘 标签        | ABC 单行文本框             |              |      |         | Q 2 |       |       |
| A 文本编辑框     | E 多行文本框               | 公司名          | 联系地址 |         | 的名称 |       |       |
| 123 数值      | 🖬 it 🛱 🛛 🕄            |              |      |         |     |       |       |
| ● 单选框       | 🖌 复选框                 |              |      |         |     |       |       |
| 三 多选        | □ 下拉菜单                | 联系人          | 联系方式 |         |     |       |       |
| ┢ 日期        | 〇 时间                  |              |      |         |     |       |       |
| 🖬 日期与时间     | 0 PI344 88            | 200 C (400 C | 专日々  | <b></b> |     | **=== | wheel |
| <b>⑤</b> 链接 | 1 选择用户 🔡              | 14)003995    | 阿伯谷  |         | 201 | 蚁里    | 174T  |
| A 选择组织      | 上 远择组 🔡               |              |      |         |     |       |       |

### 4. 公开或更新应用

点击页面右上方的「更新应用」,将设置结果反映到正式使用环境中。

|          |                                       |      |             |            |          |   | 最后更新人利 | 1时间: 🔲 刘泾雪 8/25 11:10 |
|----------|---------------------------------------|------|-------------|------------|----------|---|--------|-----------------------|
| 日日の日本    | 第 <b>71年</b><br>1923日 - 東京都会注(創建)     |      |             |            |          |   | 取消更改   | 更新应用                  |
| 表单       | 列表                                    | 图表   | ĩ           | <u>受置</u>  |          |   |        |                       |
| 保存表单     |                                       | []   |             |            |          |   |        |                       |
| 新型       | AIC 单行文本框                             | L    |             |            |          |   |        |                       |
| A 文本编辑框  | · · · · · · · · · · · · · · · · · · · | 登记日期 | 登记用户        |            | \$       |   |        |                       |
| 123 数值   | 🧃 🖬 🕂 🕱 🖉                             |      |             | Q 2        | 2        |   |        |                       |
| ④ 单选框    |                                       | 020  | THE ST INCL | 2017 CT (- |          |   |        |                       |
| - #B     |                                       | 公司名  | 跃系地址        | 部门名称       |          |   |        |                       |
| E BR     | (1) 时间                                |      |             |            |          |   |        |                       |
| ☐ 日期与时间  | 1 0 MH4                               | 联系人  | 联系方式        |            |          |   |        |                       |
| 🔇 链接     |                                       |      |             |            |          |   |        |                       |
| A. 这样组织  | 1 348 S                               |      |             |            |          |   |        |                       |
| 🕞 关联记录列表 | Lookup                                | 商品编号 | 商品名         | 单价         | <u>گ</u> | 量 | 小计     |                       |
| 山 空白柱    | - 12 <b>1</b> E                       |      |             |            | 元        |   |        | 元                     |

| 计算公式中不可引 | 用的字段如下: |   |
|----------|---------|---|
| •标签      | •选择组    |   |
| •多行文本框   | •关联记录列表 |   |
| •文本编辑框   | •空白栏    |   |
| •附件      | •边框     |   |
| •链接      | •组合     |   |
| •选择用户    | •记录编号   |   |
| •选择组织    |         |   |
|          |         | , |

## Let's Try 来试用自动计算吧!

让我们来确认一下输入单价和数量后, 计算结果是否会自动显示在「小计」中吧!

| 取消   | 保存           |      |      |           |
|------|--------------|------|------|-----------|
| 登记日期 | 登记用户         |      |      |           |
|      |              | Q    | र    |           |
| 公司名  | 联系地址         | 部门名称 |      |           |
| 才望子  | 上海市长宁区       | 销售部  | 檢入物ウ |           |
| 联系人  | 联系方式         |      | 刊八女子 |           |
| 王女士  | 021-52392626 |      |      |           |
| 商品编号 | 商品名          | 单价   | 数量   | 小计        |
| 001  | kintone      |      |      | 0         |
|      |              |      |      |           |
| 联系人  | 联系方式         |      |      | 自动计算出「小计」 |
| 王女士  | 021-52392626 |      |      |           |
| 商品编号 | 商品名          | 单价   | 数量   | 小计        |
|      |              |      |      |           |

# 表格中的自动计算

与表格功能相结合,还可以计算表格内字段的合计金额。

此处用「合计金额」来表示小计的合计,让我们一起来设置吧。

### 【完成效果】

| 登记日期 | 登记用户       | Q <u>R</u> |    |     |     |
|------|------------|------------|----|-----|-----|
| 公司名  | 联系地址       | 部门名称       |    |     |     |
| 联系人  | 联系方式       |            |    |     |     |
| 商品编号 | 商品名        | 单价         | 数量 | 小计  |     |
| 001  | kintone简易版 | 100        | 1  | 100 | 0 ( |
| 002  | kintone标准版 | 200        | t  | 200 | 0 0 |
|      |            |            |    |     |     |

## 1. 配置计算字段

### ① 配置「计算」字段

页面左侧的字段一览表中选择「计算」字段拖放至右侧表单中。

| 表单                        | 列表           | 图表   | 長    | 置      |    |    |
|---------------------------|--------------|------|------|--------|----|----|
| 保存表单                      |              | 登记日期 | 登记用户 |        |    |    |
| ◆ 标签                      | 副 单行文本框      |      |      | Q 2    | 5  |    |
| A 文本编辑框                   | ■ 多行文本框      | 公司名  | 联系地址 | 部门名称   |    |    |
| 123 数值                    | 88 🖬 tr# 88  |      |      |        |    |    |
| <ul> <li>● 単选框</li> </ul> | ● 复选框 ●      |      |      |        |    |    |
| 三 多选                      | 日日 下拉菜単 日日   | 联系人  | 联系方式 |        |    |    |
| 言 日期                      | ि छोग        |      |      |        |    |    |
| 🚺 日期与时间                   | 8 0 PH4 8    |      |      |        |    |    |
| 🔇 链接                      | 「「「」 法择用户 「」 | 商品编号 | (H)  |        | 数量 | 小时 |
| 🖁 选择组织                    | · 法 法择组      |      | 配置   | 「计算」字段 |    |    |
| 💽 关联记录列表                  | Lookup       |      |      |        | J  |    |
| 山 空白栏                     | · 边框 · - 边框  | 计算   |      |        |    |    |
| ▼] 组合                     | 11 表格 11     |      |      |        |    |    |

## • 2. 设置计算字段

### ① 更改字段名称

打开计算字段的设置页面,在字段名称中输入「合计金额」。

| ? 帮助?设置步骤的详情      | 字段名称中输入「合计金额」 |
|-------------------|---------------|
| 字段名称*             |               |
| 合计金额              |               |
| □ 除氟子段名称 计算公式 ◎ * |               |
|                   |               |
| 隐藏计算公式            |               |

## ② 设置计算公式

用「SUM 函数」计算表格内的合计值。

在计算公式中输入「SUM(小计)」,计算「小计」字段的合计金额。 ※SUM()要用**半角大写**输入。

※()中输入想要计算的字段代码。

| 合计金额     | 在计算公式中「SUM(小计)」 |
|----------|-----------------|
| 2 隐藏字段名称 |                 |
| 计算公式 🔞 * |                 |
| SUM(小计)  |                 |

## ③ 变更字段代码并保存

字段代码变更为**「合计金额」**后,点击**「保存」**。

| 单位符号<br>3<br>● 单 |      | 中输入「合计金额」 |        |
|------------------|------|-----------|--------|
| 字段代码 *<br>合计金额   | 保存取消 |           | 点击「保存」 |
| 取消               |      |           | 保存     |

### 显示表格中合计金额的计算字段就设置完成啦!

|               | <b>查理</b><br>曾理员专用解注(创建)                          |            |      |      |    |      |
|---------------|---------------------------------------------------|------------|------|------|----|------|
| 表单            | 列表                                                | <b>图</b> : | ŧ i  | 日間   |    |      |
|               |                                                   |            |      |      |    |      |
| 保仔表甲          |                                                   | 登记日期       | 登记用户 |      |    |      |
| ● 标签          | ▲ 単行文本框                                           |            |      | Q 2  |    |      |
| A 文本编辑框       | ● ●行文本框                                           | 公司名        | 联系地址 | 部门名称 |    |      |
| 123 数值        | 11 H# 11                                          |            |      |      |    |      |
| ④ 单选框         | 夏法框                                               |            |      |      |    |      |
| <b>三</b> 多选   |                                                   | 联系人        | 联系方式 |      |    |      |
| ⊟ 日期          | <b>〇 时间</b>                                       |            |      |      |    |      |
| 🛅 日期与时间       | .8] <b>()</b> №14 8]                              |            |      |      |    | 1122 |
| <b>《</b> 〕 植接 |                                                   | 同前编写       | 同前省  | 単阶   | 数里 | 小计   |
| よ 法探组织        | 1 <b>1</b> 10 10 10 10 10 10 10 10 10 10 10 10 10 |            |      |      |    |      |
| 💽 关联记录列表      | Lookup                                            |            |      |      |    |      |
| 山 空白栏         | - 10 · 10 · 10 · 10 · 10 · 10 · 10 · 10           | 合计金额       |      |      |    |      |
| 「組合           | 10 <b># #</b> #                                   |            |      |      |    |      |

# Let's Try 来试用自动计算吧!

让我们来确认一下表格内小计的合计结果是否会显示在合计金额字段中吧!

| 取消   | 保存           |      |    |    |     |     |
|------|--------------|------|----|----|-----|-----|
| 登记日期 | 登记用户         |      |    |    |     |     |
|      |              | Q 25 |    |    |     |     |
| 公司名  | 联系地址         | 部门名称 |    |    |     |     |
| 才望子  | 上海市长宁区       | 销售部  |    |    |     |     |
| 联系人  | 联系方式         |      |    |    |     |     |
| 王女士  | 021-52392626 |      |    |    |     |     |
| 商品编号 | 商品名          | 単价   | 数星 | 小计 |     |     |
| 001  | kintone简易版   | 100  |    | 1  | 100 | 0 0 |
| 002  | kintone标准版   | 200  |    | 1  | 200 | 0 0 |
| 合计金额 |              |      |    |    |     |     |
|      | 300          |      |    |    | 1   |     |
|      |              |      |    |    |     |     |
|      |              |      |    |    |     |     |

## | Tips 应用示例

## • 日期 · 时间的计算

计算字段除了可以计算数值,还可用于计算**日期·时间**。

「例:换算时间的计算公式 (结束-开始)」

| 咨询内容       |           |          |        |      |                    |  |
|------------|-----------|----------|--------|------|--------------------|--|
| CRM 项目管理   | U 进销存 店铺管 | 理 人事管理   |        |      | 字段名称*              |  |
| 来询详细内容说明   | 归         |          |        |      | 时长                 |  |
| 想要了解新上线    | 的小插件      |          |        |      | 计算公式 @ *           |  |
| ▼跟进情况      |           |          |        |      | 结束-开始              |  |
| 来询日        | 开始时间      | 结束时间     | 时长     | 内容   | 隐藏计算公式             |  |
| 2021-08-20 | 10:00 AM  | 10:30 AM | 0小时30分 | 插件咨询 | → 数値 (例: 1000)     |  |
| 2021-08-20 | 4:13 PM   | 5:00 PM  | 0小时47分 | 插件咨询 | gxi (例: 1,000)     |  |
| 2021-08-21 | 2:30 PM   | 4:30 PM  | 2小时0分  | 插件设置 | 日期 (例: 2012-08-06) |  |
|            |           |          |        |      | (例: 2:03)          |  |
|            |           |          |        | _    | • 小时分 (例: 26小时3分)  |  |
|            |           |          |        |      | 天小时分 (例: 1天2小时3分)  |  |

### • 文本字段的合并

还可以合并两个及以上「文本框」字段。 「例:姓名的合并(姓&名)」 ①配置一个用来显示合并结果的「单行文本框」字段(姓名) ②打开字段的设置页面,选择「自动计算」选项 ③在下面的文本框中输入计算公式「姓&""&名」 ※计算中使用字段代码。 ※字符的合并使用(半角)的「&」。 ※要添加任意字符或空格(空白)时使用半角的「""」。

| 客户管理              |    |     |   |            |            |    |
|-------------------|----|-----|---|------------|------------|----|
| <b>希</b> 应用: 客户管理 |    |     |   | ◎ 单行文本框的设置 | Rimi       | ]  |
| 取消                | 保存 |     |   | ? 帮助       |            |    |
| 姓                 | 名  | 姓名  | ו | 字段名称 *     |            |    |
| 夏                 | 萌萌 | 夏萌萌 |   | 姓名         | 姓&" "&名=姓名 |    |
|                   |    |     |   | ✓ 自动计算 3   |            | 1  |
|                   |    |     |   | 姓&""&名=姓名  |            |    |
|                   |    |     |   | 隐藏计算公式     |            | 12 |

# Sample 计算使用范例

## • 费用报销

在费用报销中,活用自动计算不仅可以防止计算出错,还可以统计各类费用。

| 日期         | 交通工具  |          | 内容   |         |   | 金額   |                       | 附件 |
|------------|-------|----------|------|---------|---|------|-----------------------|----|
| 2021-08-20 | 公交/地铁 |          | 公司→祝 | 寄铁站     |   |      | 5.00 元                |    |
| 2021-08-20 | 高铁    |          | 上海→┆ | T苏      |   |      | 100.00 元              |    |
| ②住宿费       |       |          |      |         |   |      |                       |    |
| 日期         | 住宿地点  |          |      |         |   | 金額   |                       | 附件 |
| 2021-08-20 | 江苏酒店  |          |      |         |   |      | <mark>400.00</mark> 元 |    |
| ③其它费用      |       |          |      |         |   |      |                       |    |
| 日期         | 费用内容  |          |      |         |   | 金額   |                       | 附件 |
|            |       |          |      |         |   |      | 0.00元                 |    |
| 1)交通费合计    | +     | ②住宿费合计   | +    | ③其它费用合计 | = | 报销金额 |                       |    |
| 105.0      | 0元    | 400.00 元 |      | 0.00 元  |   |      | 505.00 元              |    |

## • 销售额管理

在销售管理中,活用自动计算可以计算出销售目标、实际销售额、利率等金额。

|                    | 销售額         | <b>须管理</b> | E    |         |
|--------------------|-------------|------------|------|---------|
| 目标金额               |             | 目标差额       |      |         |
|                    | 100,000 元   |            |      | 2,000 元 |
| ▼预计销售订             | 单           |            |      |         |
| 预计签约日              | 项目名         |            | 金额   |         |
| 2021-08-20         | kintone股份制银 | Ţ          |      | 20000 元 |
| 2021-11-01         | 才望子信息技术     |            |      | 98000元  |
| <b>预计销售金额</b>      |             |            |      |         |
| 118,000 元          |             |            |      |         |
| ▼实际销售订             | 单           |            |      |         |
| 实际签约日              | 项目名         |            | 签约金额 |         |
| 2021-10-25         | 才望子信息技术     |            |      | 98000 元 |
| 实际销售金额<br>98,000 元 |             |            |      |         |

#### 来询管理 •

|                 |           |          | 来询 | 管理     |      |    |
|-----------------|-----------|----------|----|--------|------|----|
| 间日期             | 公司名       |          |    |        | 跟进情  | 阮  |
| 2021-08-20      | 才望于       | 信息技术     |    |        | 未跟   | 进  |
| <sub>将间种类</sub> |           |          |    |        |      |    |
| 关于产品            |           |          |    |        |      |    |
| 咨询内容            |           |          |    |        |      |    |
| CRM 项目管理        | L 进销存 店铺管 | 理 人事管理   |    |        |      |    |
| 来询详细内容说明        | 归         |          |    |        |      |    |
| 想要了解新上线         | 的小插件      |          |    |        |      |    |
| ▼跟进情况           |           |          |    |        |      |    |
| 来询日             | 开始时间      | 结束时间     | 时长 |        | 内容   | 结果 |
| 2021 08 20      | 10:00 AM  | 10:30 AM |    | 0小时30分 | 插件咨询 | 完成 |
| 2021-06-20      | 4.12 DM   | 5:00 PM  |    | 0小时47分 | 插件咨询 | 完成 |
| 2021-08-20      | 4.15 PIVI |          |    |        |      |    |

3小时17分

使用自动计算功能,可以快速显示计算结果,非常便捷哦! 还能与表格相结合,适用于各种各样的场景!

••

# IF 函数的设置方法

才望云的计算公式中可以使用 IF 函数。(2020年1月更新的功能)

IF 函数是指根据设置的条件公式更改显示值的函数。

比如可以根据合计金额的不同更改折扣百分比;根据分数是否符合条件更改结果等设置。

计算公式: IF(条件公式,真时,假时)

#### 条件公式中可以使用的运算符

- [=]:字符串或数值的值相等时为真,不相等时返回假
- 「!=」: 使「=」的比较结果反转
- 「<>」:结果与「!=」相同
- 「<」: 如左边的数值小于右边, 则返回真, 大于则返回假
- [>]: 如左边的数值大于右边,则返回真,小于则返回假
- 「<=」:如左边的数值小于等于右边,则返回真,大于则返回假
- [>=]: 如左边的数值大于等于右边,则返回真,小于则返回假

\*比较对象为数值时,以上运算符可全部使用

\*比较对象为文本时,只可使用「=」,「!=」,「<>」运算符

下面以订单管理为例,让我们来试试如何设置根据不同的合计金额,从而更改成交价的计算公式吧!

#### 【完成效果】

「合计金额满 10 万元时显示 15%折扣的价格;不满 10 万元时直接显示合计金额」

|                         | annan standard (BAE)                  |      |      |                                |      |
|-------------------------|---------------------------------------|------|------|--------------------------------|------|
| 表单                      | 列表                                    | 國    | ŧ i  | 2重                             |      |
| 保存表单                    |                                       | 登记日期 | 登记用户 |                                |      |
| • 标签                    | AR】单行文本框                              |      |      | <u>२</u>                       |      |
| A 文本编辑框                 | · · · · · · · · · · · · · · · · · · · | 公司名  | 联系地址 | 部门名称                           |      |
| 123 数值                  | 8) 🖬 tr#                              |      |      |                                |      |
| <ul> <li>单远框</li> </ul> | 2 复选框                                 |      |      |                                |      |
| <b>三</b> 多远             | 1 下拉莱单 1                              | 联系人  | 联系方式 |                                |      |
| 🗄 日期                    | 🗇 时间                                  |      |      |                                |      |
| 📅 日期与时间                 | () Rt/#                               |      |      | IF(合计金额 > = 100000, 合计金额*0.85, | 合计金额 |
| S 121                   |                                       | 商品编号 | 商品名  |                                |      |
|                         | 1 1 1 1 1 1 1 1 1 1 1 1 1 1 1 1 1 1 1 |      |      |                                |      |
| 🕢 关联记录列表                | Lookup                                |      |      |                                |      |
| 山 空白栏                   | - 边框 - 1                              | 合计金额 | 成交价格 |                                |      |
| ▼1:86                   |                                       |      |      |                                |      |

### • 1. 配置计算字段

设置 IF 函数时, 需要用到能显示计算结果的「计算」字段。

### ① 配置计算字段

在订单管理的应用设置界面中,添加一个用来显示成交价格的字段(计算字段)。

从页面左侧的字段一览表中拖拽「计算」配置在右侧。

|                 | 会理<br><sup>管理员を用备注 (創建)</sup>         |      |       |       |            | 取消更改 | 更新应用 |
|-----------------|---------------------------------------|------|-------|-------|------------|------|------|
| 表单              | 列表                                    | ŧ    | 图表    | 设置    |            |      |      |
| 保存表单            |                                       | 登记日期 | 登记用户  |       |            |      |      |
| 🂊 标签            |                                       |      |       |       | Q <u>R</u> |      |      |
| A 文本编辑框         | · · · · · · · · · · · · · · · · · · · | 公司名  | 联系地址  | 部门    | 5称         |      |      |
| 123 数值          | 1 🖬 tr#                               |      |       |       |            |      |      |
| ● 单选框           | ▼ 复选框                                 |      |       |       |            |      |      |
| <b>三</b> 多进     | 日本 下拉菜単                               | 鮮系人  | 联系方式  |       |            |      |      |
| ➡ 日期            | (1) 时间                                |      |       |       |            |      |      |
| 🛅 日期与时间         | 0 PH+                                 |      |       | 配置「计算 | 字段」        |      |      |
| <b>(</b> ) 1219 | · · · · · · · · · · · · · · · · · · · | 商品编号 | 商品名   |       | 数量         | 小    | ;t   |
| 📩 选择组织          | 1 in 1998                             |      |       |       |            |      |      |
| 💽 关联记录列表        | Lookup                                |      |       |       |            |      |      |
| 山 空白栏           | 2 一边框                                 | 合计金额 | L) 计算 | \$    |            |      |      |
| ▶] 组合           | 表格                                    |      |       |       |            |      |      |

• 2. 设置计算公式

让我们一起来试试使用 IF 函数设置计算字段的计算公式吧。

### ① 更改字段名称

打开计算字段的设置页面,在字段名称中输入「成交价格」。

| ■ 计算的设置        |                | × |
|----------------|----------------|---|
| ? 帮助 ? 设置步骤的详情 | 在字段名称中输入「成交价格」 |   |
| 字段名称 *         |                |   |
| 成交价格           |                |   |
| 隐藏字段名称         |                |   |

### 2 设置计算公式

输入表示「合计金额满 10 万元时显示 15%折扣的价格;不满 10 万元时直接显示合计金额」的计算公式。 计算公式: IF(合计金额>=100000,合计金额\*0.85,合计金额)

\*在计算公式中,使用要计算字段的字段代码。

\* 计算公式中,使用+-\*/(半角)运算符。

\*在 IF 函数的条件公式中要引用复选框或多选时,使用 CONTAINS 函数。

| ■ 计算的设置        | ×                                             |
|----------------|-----------------------------------------------|
| ? 帮助 ? 设置步骤的详情 |                                               |
| 字段名称*<br>成交价格  | 计算公式中输入「IF(合计金额 > = 100000, 合计金额*0.85, 合计金额)」 |
| 隐藏字段名称         |                                               |
| 计算公式 0 *       | ).85, 合计金额)                                   |
| 隐藏计算公式         |                                               |

## 3 保存

「字段代码」更改为**「成交价格」**后,点击「保存」。

| 单位符号<br>● 单位  | <b>字段代码更改为「成交价格」</b> |        |
|---------------|----------------------|--------|
| 字段代码*<br>成交价格 | 保存取消                 | 点击「保存」 |
| 取消            |                      | 保存     |

### IF 函数设置完成啦!

| 表单       | 列表                                            | 图         | 表    | 设置        |                                                                                                    |        |  |
|----------|-----------------------------------------------|-----------|------|-----------|----------------------------------------------------------------------------------------------------|--------|--|
| 保存表单     |                                               | 登记日期      | 登记用户 |           |                                                                                                    |        |  |
| ▶ 标签     | ABC 单行文本框                                     |           |      | <u>२</u>  |                                                                                                    |        |  |
| ▲ 文本编辑框  | · ● ●行文本框                                     | 公司名       | 联系地址 | 部门名称      |                                                                                                    |        |  |
| 23 数值    | 11 HE 11                                      |           |      |           |                                                                                                    |        |  |
| ● 単进框    | □ 复选框 □ □                                     |           |      |           |                                                                                                    |        |  |
| 三 多选     | □□□ 下拉菜単 □□□□□□□□□□□□□□□□□□□□□□□□□□□□□□□□□□□□ | 联系人       | 联系方式 |           |                                                                                                    |        |  |
| 日期       | 🗇 时间                                          |           |      |           |                                                                                                    |        |  |
| 日期与时间    | 6) D PH+ 6)                                   | 100000000 |      | 1999 A.C. | . And the second second second second second second second second second second second second second second se | -2014A |  |
| ●链接      | 日 法経用户 日日                                     | 商品编号      | 商品名  | 单价        | 数量                                                                                                    | 小计     |  |
| 4 选择组织   | · · · · · · · · · · · · · · · · · · ·         |           |      |           |                                                                                                    |        |  |
| ● 关联记录列表 | Lookup                                        |           |      |           |                                                                                                    |        |  |
| _ 空白栏    | 边框                                            | 合计金额      | 成交价格 |           |                                                                                                    |        |  |
| 13月月月月   |                                               |           |      |           |                                                                                                    |        |  |

不只有「计算」字段可以使用 IF 函数,「单行文本框」字段的计算公式也可以设置 IF 函数! 下面会有「计算评分」的使用示例介绍,一起来试试吧。

••

## Let's Try 来试用 IF 函数吧!

让我们来确认一下合计金额满 10 万元时是否显示为 15%折扣的价格吧!

| 订单管理         |               |          |      |    |     |
|--------------|---------------|----------|------|----|-----|
| 户 应用:订单管理 列表 | ま (全部) 记录:オ望子 |          |      |    |     |
| 取消           | 保存            |          |      |    |     |
| 登记日期         | 登记用户          |          |      |    |     |
|              |               | <u>८</u> |      |    |     |
| 公司名          | 联系地址          | 部门名称     |      |    |     |
| 才望子          | 上海市长宁区        | 销售部      |      |    |     |
| 联系人          | 联系方式          |          | 输入数值 |    |     |
| 王女士          | 021-52392626  |          |      |    |     |
| 商品編号         | 商品名           | 単价       | 数量   | 小计 |     |
| 001          | kintone标准版    |          |      |    | 0 🕈 |
| 合计金额         | 成交价格          |          |      |    |     |
| 0            | 0             |          |      |    |     |
|              |               |          |      |    |     |
|              |               |          |      |    |     |
|              |               |          |      |    |     |

### 合计金额不满 10 万日元时:成交价格与合计金额相等

| 商品編号 | 商品名       | 単价     | 数量   | 小计 |        |
|------|-----------|--------|------|----|--------|
| 001  | kintone标准 | Ŕ      | 9000 | 10 | 90,000 |
| 合计金额 | 成交价格      |        |      |    |        |
| 0    | 0.000     | 00.000 |      |    |        |

### 合计金额满 10 万日元时:成交价格以 15%折扣的价格显示

| 3 H H H H H - 3 |            |    |                   | 3 M  |         |
|-----------------|------------|----|-------------------|------|---------|
| 001             | kintone标准版 |    | 10000             | 10   | 100,000 |
| 全计金额            | 成交价格       |    | い 15% 折印的(        | ☆格局示 |         |
| 100             | 0,000 85,0 | 00 | NY 12 YOM THE HUT |      |         |

## Sample IF 函数使用范例

### • 计算住宿费

「有」早餐的住宿费为 500 元、「无」早餐的住宿费为 300 元。 计算公式: IF(早餐="有", 500, 300)

\*「早餐」设置为下拉菜单字段或者单选按钮字段,用来判断是否选择了「有」。

在指定下拉菜单或单选按钮为条件时,请用 ""(双引号)括起字段名称。

| ● 住宿费<br>▲ 中田 住宿费                                          | <b>住宿费</b>        |
|------------------------------------------------------------|-------------------|
| <ul> <li>■ ○ ○ ○ ○ ○ ○ ○ ○ ○ ○ ○ ○ ○ ○ ○ ○ ○ ○ ○</li></ul> | 取消保存              |
| 住宿日<br>2021-08-27                                          | 住宿日<br>2021-08-27 |
| <b>早餐</b> 有                                                | <b>早餐</b><br>无 ~  |
| 住宿费 300 元                                                  | 住宿费 300 元         |

### • 计算得分

IF函数可进行 nest (嵌套)。

考试的分数为 100 分则显示满分,达到 80 分则显示及格,都不满足时则显示不及格。 计算公式: IF(分数=100,"满分",IF(分数>=80,"及格","不及格")) \*由于结果为字符串,所以在单行文本框字段中设置计算公式。

| <ul> <li>打分管理</li> <li>市</li> <li>应用:打分管理</li> </ul> | <ul> <li>打分管理</li> <li>↑ 应用:打分管理</li> </ul> | <ul> <li>打分管理</li> <li>↑</li> <li>☆用:打分管理</li> </ul> |
|------------------------------------------------------|---------------------------------------------|------------------------------------------------------|
| 取消 保存                                                | 取消 保存                                       | 取消保存                                                 |
| 评分日     姓名       2021-08-27     夏萌萌                  | 评分日 姓名<br>2021-08-27 夏萌萌                    | 评分日     姓名       2021-08-27     夏萌萌                  |
| 分数<br>100<br>分<br>结果<br>満分                           | 分数<br>90<br>分<br>结果<br>及格                   | 分数<br>70<br>分<br>结果<br>不及格                           |

## Tips AND、OR、NOT 函数、CONTAINS 函数

### • AND、OR、NOT 函数的使用方法

使用 AND、OR、NOT 函数,可使 IF 函数的条件公式更易书写。

计算公式: AND(条件公式 1, 条件公式 2, ...)

所有条件公式均为真时返回真。此外返回假。

计算公式: OR(条件公式 1, 条件公式 2, ...)

任意一个条件公式为真时返回真。所有条件公式均为假时返回假。

计算公式: NOT(条件公式 1, 条件公式 2, ...)

条件公式为假时返回真。条件公式为真时返回假。

### • 计算得分 (AND 函数)

「学科」和「技能」的成绩均为 80 分及以上,显示「合格」; 否则显示「重考」。 计算公式: IF(AND(学科>=80, 技能>=80),"合格","重考")

\*指定字符串时需使用""(双引号)。由于结果为字符串,所以在单行文本框字段中输入计算公式。

\* 计算公式较长时,可自动换行显示或通过换行符换行显示。

| 打分管理                     | 打分管理                                |  |  |
|--------------------------|-------------------------------------|--|--|
| ✿ 应用:打分管理                | ▲ 应用:打分管理                           |  |  |
| 取消保存                     | 取消保存                                |  |  |
| 评分日 姓名<br>2021-08-27 夏萌萌 | 评分日     姓名       2021-08-27     夏萌萌 |  |  |
| 学科技能                     | 学科 技能                               |  |  |
| 90 分 80 分                | 90 分 60 分                           |  |  |
| 结果                       | 结果                                  |  |  |
| 合格                       | 重考                                  |  |  |

### • 计算得分 (OR 函数)

「学科」或「技能」中任意一项的分数达到 80 分或 80 分以上,显示「合格」; 否则显示「重考」。 计算公式: IF(OR(学科>=80,技能>=80),"合格","重考")

\*指定字符串时需使用""(双引号)。由于结果为字符串,所以在单行文本框字段中输入计算公式。

\* 计算公式较长时,可自动换行显示或通过换行符换行显示。

| 打分管理                      | 打分管理                       |
|---------------------------|----------------------------|
| ✿ 应用:打分管理 列表: (全部) 记录:夏萌萌 | ★ 应用:打分管理 列表: (全部) 记录: 夏萌萌 |
| 取消保存                      | 取消保存                       |
| 评分日 姓名                    | 评分日    姓名                  |
| 2021-08-27 夏萌萌            | 2021-08-27 夏萌萌             |
| 学科技能                      | 学科技能                       |
| 90 分 70 分                 | 60 分     70 分              |
| 结果                        | 结果                         |
| 合格                        | 重考                         |
|                           |                            |

### • 计算得分 (NOT 函数)

「学科」和「技能」的总分「未达到 160 分及以上 (NOT)」时,显示「重考」。 计算公式: IF(NOT(学科+技能>=160),"重考","合格")

\*指定字符串时需使用""(双引号)。由于结果为字符串,所以在单行文本框字段中输入计算公式。

\* 计算公式较长时, 可自动换行显示或通过换行符换行显示。

| 打分管理                       | 打分管理                        |
|----------------------------|-----------------------------|
| ✿ 应用:打分管理 列表: (全部) 记录: 夏萌萌 | ▲ 应用: 打分管理 列表: (全部) 记录: 夏朝朝 |
| 取消保存                       | 取消保存                        |
| 评分日 姓名<br>2021-08-27 夏前萌   | 评分日 姓名<br>2021-08-27 夏菇菇    |
| 学科 技能                      | 学科技能                        |
| 90 分 80 分                  | 90 分 60 分                   |
| 结果                         | 结果                          |
| 合格                         | 重考                          |

### • CONTAINS 函数

使用 CONTAINS 函数,可在计算公式中使用复选框和多选。

| 计算公式:CONTAINS(字段代码,选项名称)           |        |
|------------------------------------|--------|
| 「字段代码」所指定的字段中,选择了「选项名称」所指定的选项时返回真, | 否则返回假。 |

复选框字段中选择了「完成」时显示「已勾选」,未选择时显示「未勾选」。 计算公式: IF(CONTAINS(复选框,"完成"),"已勾选","未勾选")

| 复选框  | 结果  |
|------|-----|
| ☑ 完成 | 已勾选 |
| ▶ 元成 | 口马远 |

周几上班字段中选择了周日时显示「周日上班」,未选择时显示「周日不上班」。 计算公式: IF(CONTAINS(周几上班, "周日"), "周日上班", "周日不上班")

| 周日上班情况 | 周几上班 |
|--------|------|
| 周日上班   | ☑ 周─ |
|        | ☑ 周二 |
|        | 周三   |
|        | ☑ 周四 |
|        | ☑ 周五 |
|        | 周六   |
|        | ☑ 周日 |
|        |      |

住宿选项字段中选择了「有早餐」时, 500 元的住宿费将增加 100 元, 未选择时住宿费显示为 500 元。 计算公式: 500+IF(CONTAINS(住宿选项, "有早餐"), 600, 0)

| 住宿选项  | 住宿费   |
|-------|-------|
| ✓ 有早餐 | 600 元 |
|       |       |

## Tips 其他函数

### • ROUND 函数

在计算公式中指定 ROUND 函数,可将数值**四舍五入**至指定的位数。 还可设置 ROUNDDOWN 函数 ROUNDUP 函数,进行**向下舍入**和**向上舍入**。

### 计算公式: ROUND(数值[, 位数])

对数值进行「四舍五入」。可指定四舍五入的位数。

#### 计算公式: ROUNDDOWN(数值[, 位数])

对数值进行「向下舍入」。可指定向下舍入的位数。

#### 计算公式: ROUNDUP(数值[, 位数])

对数值进行「向上舍入」。可指定向上舍入的位数。

\* 第 1 参数[数值]中指定数值字段的字段代码。

\*第2参数[位数]中指定要四舍五入、向下舍入、向上舍入的位数。以上函数均可省略第2参数[位数]。省略第2参数时,视为指定"0"。

例)对单价\*数量的合计结果进行四舍五入,保留小数点后一位。

#### 计算公式: ROUND(单价\*数量, 1)

\* ROUND、ROUNDDOWN、ROUNDUP 函数需要用大写输入。

| ■ 计算的设置                                           | () 订单管理                   |                             |
|---------------------------------------------------|---------------------------|-----------------------------|
| ? 帮助 ? 设置步骤的详情                                    | <b>↑</b> 应用: 订单管理         | 100.23 元四舍五入后保留一位小数         |
| 字段名称 *<br>合计                                      | 取消保存                      |                             |
| ◎ 時職字段名称       计算公式     ● *       ROUND(单价*数量, 1) | 単价 数量<br>100.23 元 1       | 合计(四舍五入保留小数点后一位)<br>100.2 元 |
| 感谢您                                               | 的阅读!<br>活用各种函数,更加便捷地使用自动计 | ·算吧!                        |